- 1. Pro instalaci v WIN7 jsou vyžadována oprávnění administrátora.
- V počítači musí být JAVA nejnovější verze, nebo ji nainstalujte spuštěním souboru JavaSetup7u11.exe, a postupujte podle instrukcí instalátoru. Je vyžadováno připojení k internetu.
- 3. Nainstalujte software GLUCOFACTS(TM)-Deluxe-v2.16.02.exe spuštěním instalátoru, dále postupujte podle instrukcí instalačního software.
- 4. Připojte BAYER USB cable
- 5. Systém nerozpozná správně připojené zařízení

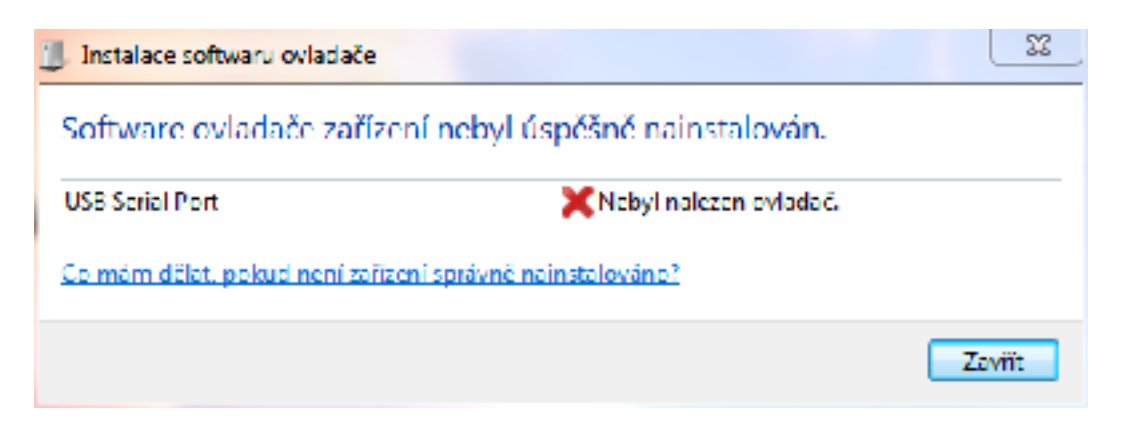

- 6. Nainstalujte software ovladače zařízení ručně.
- 7. Kliněte na ikonu "počítač" na ploše pravým tlačítkem a zvolte "spravovat"
- 8. V levé části okna "správa počítače vyberte "správce zařízení"

| 🕭 Správa počítale 💦 📃                                                                                                    |                                                                                                    | 1.1 14            | E D                                    | 12 |
|----------------------------------------------------------------------------------------------------|----------------------------------------------------------------------------------------------------|-------------------|----------------------------------------|----|
| Souber Alcos Zoonizit Naise                                                                                                    | ukda .                                                                                                    |                   |                                        |    |
| ◆ → 2 🗊 🛛 📅 🎋                                                                                                    |                                                                                                    |                   |                                        |    |
| Sprive peikele (vien) Sprive peikele (vien) Sprive peikele (vien) Sprive diates Skileni deky Skileni deky Skileni deky Sorive selicen Sorive selicen Sorive dak Suthy s spikace | Physicks Physicks Physickel Physickel |                   | Akre<br>Sprince palloori<br>Dalii skoo |    |
|                                                                                                    | Adapté miniportu Micresoft Virtual WiF Concosor NetthemesSite Genteller Gisco Systems VINAdapter lon6i-bit Windows Stat(8) Evention(8) Advanced-N 5205 Systemore antern Virtualiszer cohrani USB Zofteeni procententi USB Candicant Li 20 100 Dig Zufberni standardu H4D                                                                                                    |                   |                                        |    |
|                                                                                                    |                                                                                                    | Instalope         |                                        |    |
| 1.115                                                                                                    |                                                                                                    | the second second | a distanti se parte                    | _  |

V pravé části okna "správa počítače" se zobrazí nerozpoznané zařízení "USB serial port" nebo "neznámé zařízení"

Klikněte na nerozpoznané zařízení "USB serial port" pravým tlačítkem a zvolte "Aktualizovat software ovladače" v dalším okně zvolte "Vyhledat ovladač v počítači"

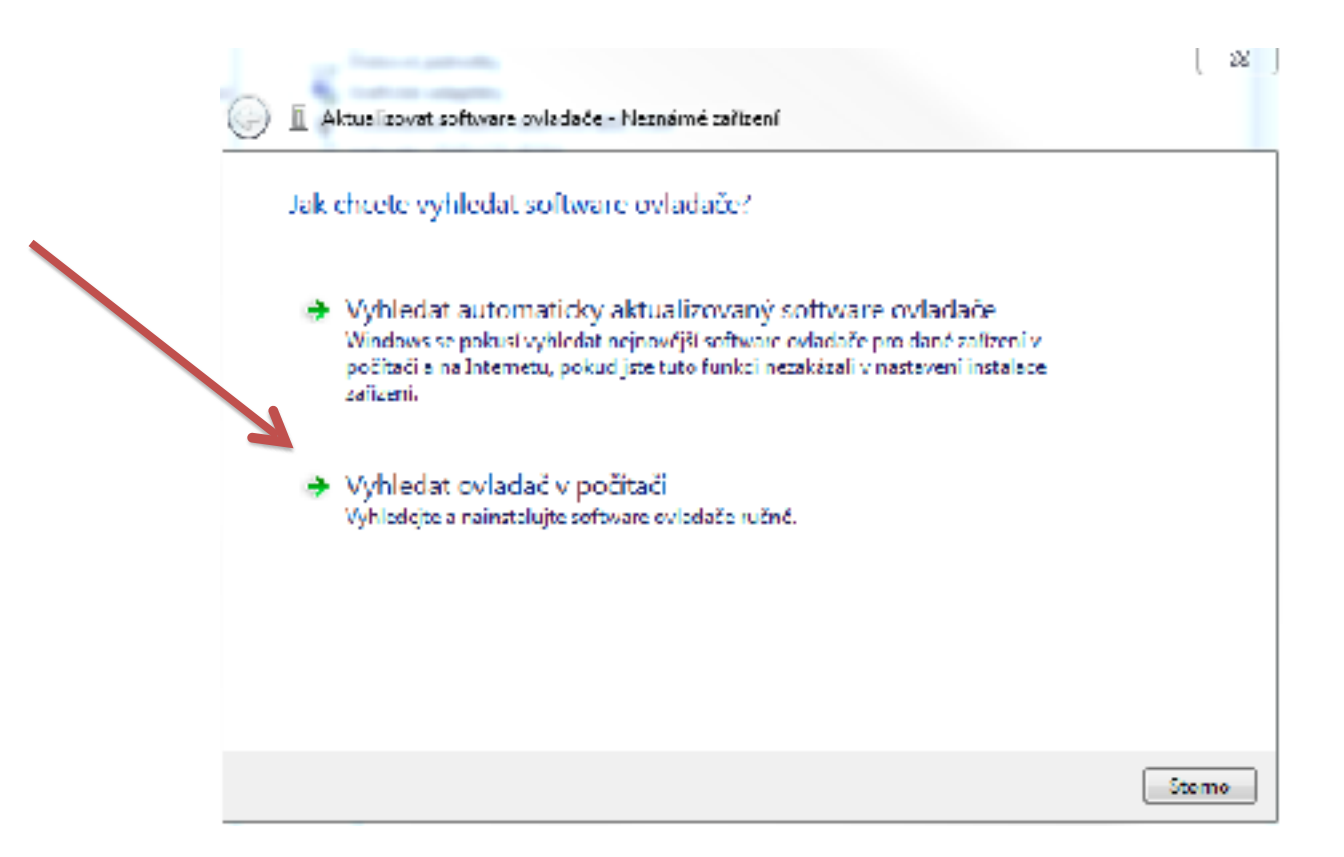

v dalším okně vyberte složku s uloženými ovladači a "včetně podsložek" po kliknutí na tlačítko další bude ovladač nainstalován a zařízení správně rozpoznáno

| 🕒 📋 Aktualizovat software ovladače - Neznámě                                                                   | zafizeni                                                         |
|----------------------------------------------------------------------------------------------------|------------------------------------------------------------------|
| Vyhledejte software ovladače ve sv                                                                             | ém počítači.                                                     |
| Vyhledat ovladač v tomto umisténia                                                                             |                                                                  |
| 2\Drivers                                                                                                    | ▼ Procházet                                                      |
|                                                                                                    |                                                                  |
| Vybrat ovladač ze seznamu<br>Tento seznam zobrazi instalovaný softw<br>software všech ovladačů ve stejné kateg | are ovladače kompatibilni se zařízením a<br>Jorii jako zařízení. |
|                                                                                                    | Dalši Storno                                                     |

po kliknutí na tlačítko další bude ovladač nainstalován a zařízení správně rozpoznáno

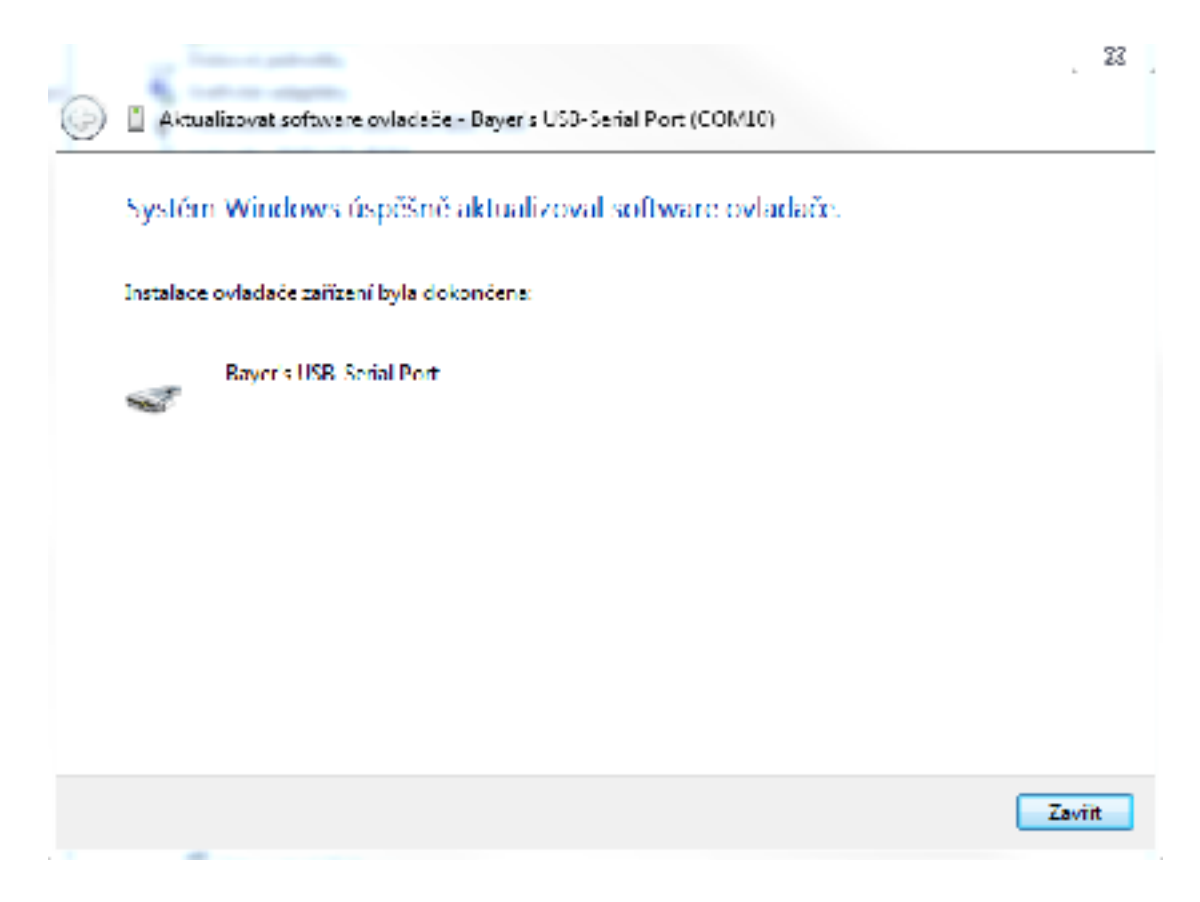

připojte glukometr a zapněte jej.

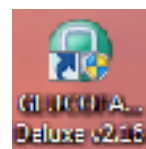

na ploše.

spusťte aplikaci GLUCOFACTS® Deluxe v2.16 poklikáním na ikonu

vytvořte databázi podle instrukcí programu.